## ICANN CZDS Naming Services portal User Guide

Version 1.0

ICANN Product Team 25 January 2019

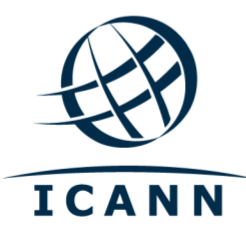

#### **TABLE OF CONTENTS**

| 1                                                                  | LOGGING INTO THE CZDS NAMING SERVICES PORTAL                                                                                                    | 3                                                 |
|--------------------------------------------------------------------|----------------------------------------------------------------------------------------------------|---------------------------------------------------|
| 1.1<br>1.2<br>1.3<br>1.4                                           | Initial Login Setup<br>Set Up Multi-Factor Authentication<br>Sign In<br>Basic CZDS Naming Services portal Terminology                                                                                                    | 3<br>4<br>4<br>5                                  |
| 2                                                                  | ACCESSING THE CZDS PERSONA                                                                                                    | 6                                                 |
| 3                                                                  | HOME PAGE                                                                                                    | 7                                                 |
| 3.1                                                                | Request Layout Subtabs                                                                                                    | 7                                                 |
| 4                                                                  | FILTERING LIST VIEW RESULTS                                                                                                    | 8                                                 |
| 5                                                                  | EDITING REQUESTS                                                                                                    | 9                                                 |
| <b>5.1</b><br>5.1<br>5.1<br>5.1<br><b>5.2</b><br>5.2<br>5.2<br>5.2 | Editing Individual Requests         .1       Edit         .2       Approve         .3       Deny         .4       Revoke         Editing Multiple Requests         .1       Bulk Approve         .2       Bulk Deny         .3       Bulk Revoke | 9<br>9<br>10<br>10<br><b>11</b><br>12<br>12<br>13 |
| 6                                                                  | APPROVING FTP REQUESTS FOR REGISTRY OPERATOR PROVIDED TLDS                                                                                                    | 14                                                |
| 7                                                                  | BULK UPDATE CZDS SETTINGS FOR TLDS                                                                                                    | 15                                                |
| 8                                                                  | CZDS DOWNLOAD METHOD                                                                                                    | 16                                                |
| 9                                                                  | DOWNLOAD LIST VIEW AS A CSV FILE                                                                                                    | 17                                                |
| 10                                                                 | REVISION HISTORY                                                                                                    | 18                                                |

**— •** –

# 1 Logging into the CZDS Naming Services portal

If you already a Naming Services portal account, skip to <u>Section 2</u> <u>Accessing the CZDS</u> <u>Persona</u>.

#### 1.1 Initial Login Setup

Before you begin, locate the welcome email in your inbox titled "Get Started with ICANN's Naming Services portal." To ensure this email does not go to your spam folder, add <u>no-reply@icann.org</u> to your safe senders list.

The activation email expires within seven days. If your activation email is older than seven days, send an email to globalsupport@icann.org to receive another activation email.

| ICANN Naming Services portal Welcome: Activation Require                                                                                     | d |                      |
|----------------------------------------------------------------------------------------------------|---|----------------------|
| GS O Global Support Center <no-reply@icann.org><br/>O I I.org<br/>Friday, August 24, 2018 at 11:37 AM</no-reply@icann.org>                   |   |                      |
| Show Details Welcome to the Naming Services portal!                                                                                          |   |                      |
| ICANN has established a Naming Services portal user account for you,<br>and it requires activation.                                          |   |                      |
| Please click this link or paste the URL into your web browser to establish activation.                                                       |   |                      |
| https:// /welcome/4EQv1zLt3g5WJoTImm?                                                                                                    | 1 |                      |
| rromURI=/home/salesforce/0oanImIjh98doFgSD1t6/46                                                                                             |   | Note                 |
| Upon                                                                                                    |   | I he actual language |
| activation, you can access the Naming Services portal from this link:                                                                        |   | may be slightly      |
| https://force.com/namingservices                                                                                                    | 2 | different from this  |
| Username: @icann.org                                                                                                    |   | example.             |
| Separate Naming Services portal user guides are available for <u>registrars</u><br>[ <u>icann.org]</u> and <u>registries [icann.org]</u> .   |   |                      |
| If you need assistance accessing your account, call the ICANN Global<br>Support Center at one of the phone numbers found here licann ord, or |   |                      |
| send an email to globalsupport@icann.org.                                                                                                    |   |                      |
| Note: We can expedite assistance if we receive your request from the primary email you use for ICANN.                                        |   |                      |

- 1. Click the embedded activation link in the email to set up your password with multi-factor authentication.
- 2. Bookmark <u>http://portal.icann.org/</u> to log directly into the portal.

#### **1.2 Set Up Multi-Factor Authentication**

After you have clicked the link in step 1.1 above, set up multi-factor authentication on your smartphone.

- 1. On your computer, create a new password, select a forgot password question, and choose a security image. When finished, click **Create My Account**.
- 2. On the next screen, click **Setup** under the desired method of multi-factor authentication to set it up. You can choose from three options:
  - O Google Authenticator
  - O Okta Verify
  - Voice call authentication (from the Naming Services portal)
- 3. Choose the appropriate platform matching your device (Android, Apple, or Blackberry) and click **Next**.
- 4. On your smartphone: If using Google Authenticator or Okta Verify, download the application from your phone's app store, open it, and use the Scan barcode function to scan the barcode and receive the verification code.

**Note**: If you choose voice call authentication, you will receive a phone call with a code.

- 5. On your computer, enter the verification code from the application to complete setup.
- 6. Once you have completed the setup process, you will be directed to the portal where a popup window will appear with the Naming Services portal's Terms of Use. You must agree to these terms to use the portal.

#### 1.3 Sign In

- 7. On your computer, open a browser and navigate to <u>https://portal.icann.org</u>.
- 8. Enter your username and password and click Sign In.
- 9. Enter the code from the multi-factor authentication application (Google Authenticator or Okta Verify) on your smartphone. If you chose voice call authentication, enter the code from the phone call. This is required every time you log in.

#### 1.4 Basic CZDS Naming Services portal Terminology

The following terms are used in the CZDS Naming Services portal.

| Term      | Description                                                                                                    |
|-----------|----------------------------------------------------------------------------------------------------|
| Account   | Company or Organization – such as a registry operator.                                                                      |
| Contact   | The individuals associated with accounts who do not have login credentials.                                                 |
| List View | A list of records within a tab filtered by common record type (e.g., Pending, Expired, Denied).                             |
| Subtab    | The navigation groups under a main tab or within a case (e.g., Detail, User Detail, Related).                               |
| Tab       | Used to navigate between objects in the Naming Services portal (e.g., Home, TLDs, My Info, Document Library, CZDS Request). |

## 2 Accessing the CZDS Persona

If you have both Registry and CZDS permissions, select the **CZDS** radio button to access the CZDS functionality.

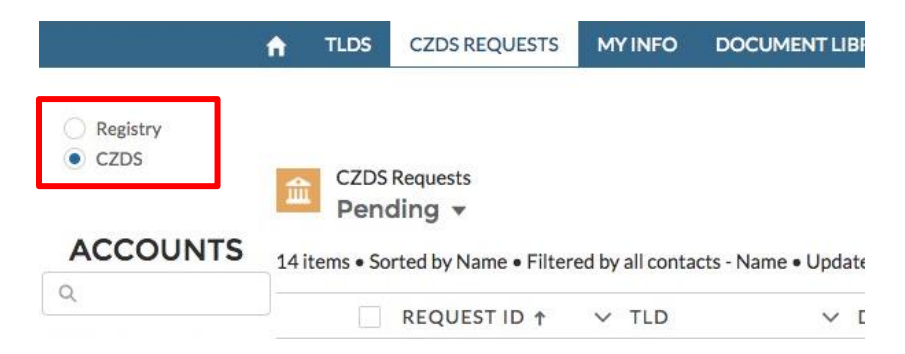

**Note**: If you only have CZDS permissions, then you will not see radio buttons since you only have access to one account.

## 3 Home Page

After you have logged in, the default landing page is the **Pending** (requests) list view under the **CZDS Requests** tab for all TLD accounts selected in the Accounts Pane on the left.

|                | Search Search                     | h within selected ac     | count                      | SEARCH                            | 3                                        |
|----------------|-----------------------------------|--------------------------|----------------------------|-----------------------------------|------------------------------------------|
|                | ★ TLDS CZDS REQUESTS              | MY INFO DOC              | UMENT LIBRARY              |                                   |                                          |
| Pagistry       | Tabs                              |                          |                            |                                   | Note: All Dates are in MM/DD/YYYY format |
| czds           | CZDS Requests<br>Pending - List V | view                     |                            | Click on each<br>column header to | Approve Deny                             |
| ACCOUNTS       | 14 items • Sorted by Name • Filte | red by all contacts - Na | ame • Updated a minute ago | soft your view.                   | C' 🝸                                     |
| ~              | REQUEST ID ↑                      | ✓ TLD                    | ✓ DOWNLOAD ME ✓            | REQUESTER LO V REQUEST VALID      | . V REQUESTED DATE V LAST STATUS CHA     |
|                | 1 R-9135                          | unites.                  | CZDS Direct Download       | tella invisitigesample -          | 10/16/2018, 1:17 PM                      |
| Y Account Test | 2 R-9147                          | parties.                 | CZDS Direct Download       | karthika.nanativact)              | 10/16/2018, 4:09 PM                      |
|                | 3 R-9160                          | parties.                 | CZDS Direct Download       | kartulate-tigicare                | 10/17/2018, 5:55 AM                      |
|                | 4 🗌 R-9161                        | yaditta                  | CZDS Direct Download       | karlukate-tigicare                | 10/17/2018, 5:55 AM                      |
|                | 5 R-9178                          | 100700                   | CZDS Direct Download       |                                   |                                          |
|                | 6 R-9179                          | units.                   | CZDS Direct Download       |                                   |                                          |
|                | 7 R-9180                          | units.                   | CZDS Direct Download       |                                   |                                          |
|                | 8 R-9181                          | units.                   | CZDS Direct Download       |                                   |                                          |
|                | 9 R-9146                          | unitere                  | CZDS Direct Download       | karthika.marati-acti              | 10/16/2018, 4:09 PM                      |

#### 3.1 Request Layout Subtabs

Once you click on the Request ID from the list view page (above) you are taken to the CZDS Request Record. Here you find three subtabs: **Detail**, **User Details**, and **Related**.

| CZDS Request<br>R-9135                                 | Subtabs                                                                  |                                                                                                    | Edit Approve Deny ¥ |
|--------------------------------------------------------|--------------------------------------------------------------------------|----------------------------------------------------------------------------------------------------|---------------------|
| Reparty     CZDS     ACCOUNTS                          | DETAIL USER DETAILS RELATE<br>V Information<br>RequestID<br>Ref135       | Related: Information related to the history of the request.                                                                       |                     |
| KK Test Account Ry<br>TestRy1<br>YAccount Test         | TID Devail<br>TID Devail<br>C205 50 vert D<br>R0 Accord<br>Repeater have | etails: Personal information (e.g.,<br>ddress, and phone number)<br>e requester that is not stored in<br>ce for security reasons. | antry (Depil        |
| Detail: Info<br>to the reque<br>name, requ<br>reason). | rmation related<br>est (e.g., TLD<br>lest- ID,                           |                                                                                                    |                     |

## **4** Filtering List View Results

Within a list view, click the funnel icon to filter records based on the download method, request ID, requester login, requester name, or TLD.

| î î    | TLDS    | CZDS REQU       | ESTS I                         | MYINFO      | DOCU        | MENTLIBRARY     | i i         |          |          |            |           |                 |                          |
|--------|---------|-----------------|--------------------------------|-------------|-------------|-----------------|-------------|----------|----------|------------|-----------|-----------------|--------------------------|
|        |         |                 |                                |             |             |                 |             |          |          |            |           | Note: All Dates | are in MM/DD/YYYY format |
|        | CZDS    | Requests        |                                |             |             |                 |             |          |          |            |           |                 |                          |
| ш      | Rev     | oked 🕶          |                                |             |             |                 |             |          |          |            |           |                 |                          |
| 25 ite | ms • So | orted by Name • | <ul> <li>Filtered I</li> </ul> | by all cont | tacts - Nam | e • Updated 3 r | minutes ago |          |          |            |           |                 | C 🚺                      |
|        |         | REQ ↑ ∨         | TLD                            | V DO        | own ~       | REQU ~          | REQU ~      | APPR ∨   | REVO V   | REVO V     | LAST STA  | Filters         | →                        |
| 1      |         | R-1337          | -                              | CZ          | ZDS Dir     | matter.mc.      | 9/27/201    | 9/27/201 | 9/27/201 | The regist | 9/27/2018 |                 |                          |
| 2      |         | R-1338          | -                              | CZ          | ZDS Dir     | -               | 9/27/201    | 9/27/201 | 9/27/201 | Request r  | 9/27/2018 | Add Filter      | Remove All               |
| 3      |         | R-4175          | -                              | CZ          | ZDS Dir     | jumitest        | 10/9/201    | 10/9/201 | 10/9/201 | The regist | 10/9/2018 |                 |                          |
| 4      |         | R-4177          | -                              | CZ          | ZDS Dir     | belts built .   | 10/9/201    | 10/9/201 | 10/9/201 | The regist | 10/9/2018 |                 |                          |
| 5      |         | R-4182          | -                              | CZ          | ZDS Dir     | tarthice.       | 10/9/201    | 10/9/201 | 10/9/201 | Request r  | 10/10/201 |                 |                          |

1. Click Add Filter, then click inside the New Filter\* box.

| Cª     Cancel     Sav       Filters     →     Matching all of these filters |   | phiose pens |                            | C' 🔽       |
|-----------------------------------------------------------------------------|---|-------------|----------------------------|------------|
| Filters → Matching all of these filters                                     |   | C T         | Cancel                     | Save       |
|                                                                             |   | <i>→</i>    | Matching all of these filt | ters       |
| New Filter*                                                                 |   |             | New Filter*                | ×          |
| Add Filter Remove All Add Filter Remov                                      | r | Remove All  | Add Filter                 | Remove All |

 Select the field you want to filter and the operator. In the Value field, enter the search terms and click Done. You can create multiple filters to drill down your results. The list view automatically refreshes once you click Done.

|                                                      | Field              |                              |                  | Cancel                        | Save       |
|------------------------------------------------------|--------------------|------------------------------|------------------|-------------------------------|------------|
| The search terms are not                             | Requeste           | er Name                      | •                | Cancer                        | Jave       |
| case sensitive, but must match the field values used | Operator           |                              |                  | Matching all of these filters |            |
| in the portal. This means you cannot type "CZDS" if  | equals             |                              | •                | New Filter*                   | ×          |
| you are looking for "CZDS Direct Download."          | Value<br>Test User | r1, Test User 2, Test User 3 |                  | Add Filter                    | Remove All |
| Use commas to search for multiple terms: gov, edu    | E                  |                              | Done             |                               |            |
| com.                                                 | est User           | test.user.01@exa             | 1/14/2019, 10:10 |                               |            |
|                                                      | est User           | test.user.01@exa             | 1/14/2019. 10:10 |                               |            |
|                                                      |                    |                              |                  |                               |            |
|                                                      |                    |                              |                  |                               |            |

## **5 Editing Requests**

Only pending or approved requests can be edited. The three action buttons are **Edit**, **Approve**, and **Deny**.

|                          | ft - | TLDS      | CZDS REQUESTS | MY INFO | DOCUMENT LIBRARY |         |                     |
|--------------------------|------|-----------|---------------|---------|------------------|---------|---------------------|
|                          |      |           |               |         |                  |         | Action Buttons      |
| CZDS Request<br>R-9147   |      |           |               |         |                  |         | Edit Approve Deny 🗸 |
| Panista                  | DET  | TAIL      | USER DETAILS  | RELATED |                  |         |                     |
| <ul> <li>CZDS</li> </ul> |      | √ Info    | rmation       |         |                  |         |                     |
|                          |      | Request I | D             |         |                  | Status  |                     |
| ACCOUNTS                 |      | R-9147    |               |         |                  | Pending |                     |

Edit the number of days the request is valid. The TLD sets the default value, but users can modify the number, which must be between 90–4,000 days. Click **Save** when finished.

|                      | Edit R-9147                 |       |
|----------------------|-----------------------------|-------|
| Information          |                             |       |
| Request ID           | Status                      |       |
| R-9147               | Pending 👻                   |       |
| TLD                  | Status Indicator            |       |
| yachts               | •                           |       |
| *TLD Detail          | Request Validity (Days)     |       |
| yachts-Detail-020165 | × 4,000                     |       |
|                      | Number must be between 90–4 | 4.000 |

#### 5.1.2 Approve

In the **Pending** list view, click **Approve** in the upper right corner to authorize a request. On the confirmation screen, click **Ok**.

| 1 request will be approv | ved.   |    |
|--------------------------|--------|----|
|                          | Cancel | Ok |
|                          |        |    |

#### 5.1.3 Deny

In the **Pending** list view, click **Deny** and a separate screen appears to reject the request. Select a Denial Reason(s), type the Denial Explanation, and click **OK**.

|                                                                                                    | 1 request will be denied. |   |
|----------------------------------------------------------------------------------------------------|---------------------------|---|
| Select Denial Reason(s)                                                                                                    |                           |   |
| wailable                                                                                                    | Selected                  |   |
| The requester did not<br>provide correct or                                                                                       | •                         | • |
| legitimate credentials                                                                                                    | 4                         | - |
| (explain why)                                                                                                    |                           |   |
| The Registry Operator<br>reasonably believes the user<br>will violate the terms of<br>Section 2.1.5. of<br>Specification 4 of the |                           |   |
| An option must be selected                                                                                                    |                           |   |
|                                                                                                    |                           |   |
| Denial Explanation                                                                                                    |                           |   |
|                                                                                                    |                           |   |
|                                                                                                    |                           |   |

The request has been completed when the status indicator is red. Notice that the action buttons have disappeared from the upper right corner because the request is no longer editable.

| VINFORMATION         |                  |  |
|----------------------|------------------|--|
|                      |                  |  |
| Request ID           | Status           |  |
| R-9147               | Denied           |  |
| TLD                  | Status Indicator |  |
| yachts               | •                |  |
| TLD Detail           |                  |  |
| yachts-Detail-020165 |                  |  |
| Download Method      | Denied By        |  |

#### 5.1.4 Revoke

- •

In the approved record (in the **Approved** list view), click **Revoke** in the upper right corner.

| R-9155            |                                 |                         | Revoke FTP Credentials |
|-------------------|---------------------------------|-------------------------|------------------------|
| Registry          | DETAIL USER DETAILS RELATED     |                         |                        |
| CZDS              | <ul> <li>Information</li> </ul> |                         |                        |
|                   | Request ID                      | Status                  |                        |
| ACCOUNTS          | R-9155                          | Approved                |                        |
| 2                 | TLD                             | Status Indicator        |                        |
| Test Assessed Dec |                                 |                         |                        |
| K Test Account Ky | TLD Detail                      | Request Validity (Days) |                        |
| istRy1            |                                 | 4,000                   |                        |
| Account Test      |                                 |                         |                        |

A confirmation screen appears requiring you to select a reason and provide an explanation.

| 1 request w            | vill be revoked. |
|------------------------|------------------|
| Revocation Reason:     |                  |
| Choose one             |                  |
| Revocation Explanation |                  |
|                        |                  |
|                        |                  |
|                        |                  |
|                        | Cancel           |

The request is complete when the Status Indicator turns red.

| DE | TAIL USER DETAILS RELATED |                  |
|----|---------------------------|------------------|
|    | ✓ Information             |                  |
|    | Request ID                | Status           |
|    | R-9155                    | Revoked          |
|    | TLD                       | Status Indicator |
|    | yokohama                  | •                |

#### 5.2 Editing Multiple Requests

You can quickly approve, deny, or revoke multiple requests *only in the Pending* or *Approved list views*. Notice that when no boxes are checked in the **Pending** or **Approved** list views, the top right action buttons (**Approve** and **Deny**) are inactive.

|                         | <b>n</b> T                        | LDS CZDS REQUEST          | S MY INFO DOCUME      | NT LIBRARY                |                                             |                |                           |
|-------------------------|-----------------------------------|---------------------------|-----------------------|---------------------------|---------------------------------------------|----------------|---------------------------|
| 0.0.1                   |                                   |                           |                       |                           |                                             | Note: All Date | s are in MM/DD/YYYY forma |
| Registry     CZDS       | CZDS Requests<br>Pending +        |                           |                       |                           |                                             |                | Approve Deny              |
| ACCOUNTS                | 7 items • Sorted by Name • Filter | ed by all contacts - Name | Updated 3 minutes ago |                           |                                             |                | C 7                       |
|                         | REQUEST ID †                      | V TLD                     | V DOWNLOAD M          | IET V REQUESTER LOGI V RE | QUEST VALIDI V REQUESTED DATE V LAST STATUS | CHAN Filters   | →                         |
| the first design of the | 1 R-9135                          | 100700                    | CZDS Direct Dov       | vnload                    | 10/16/2018, 1:17 PM                         |                |                           |
| Concession from         | 2 🗌 R-9160                        | 10000                     | CZDS Direct Dov       | vnload I                  | 10/17/2018, 5:55 AM                         | Add Filter     | Remove All                |

1. Click the check box to the left of one or multiple records, and the action buttons (**Approve** and **Deny**) will be enabled.

|                                            |               | _                 |                                  |                             |                          | Note: All Dates are in Mi             | M/DD/YYYY form |
|--------------------------------------------|---------------|-------------------|----------------------------------|-----------------------------|--------------------------|---------------------------------------|----------------|
| <ul> <li>Registry</li> <li>CZDS</li> </ul> | CZDS<br>Pend  | Requests<br>ding  | Click this che<br>select all req | eckbox to<br>uests at once. |                          | Ap                                    | prove Deny     |
| ACCOUNTS                                   | 14 items • So | irt d by Name • F | iltered by all contacts - N      | ame • Updated 4 minutes ago |                          |                                       | C,             |
| Q                                          |               | REQUESTID         | † ∨ TLD                          | ✓ DOWNLOAD ME ✓             | REQUESTER LO 🗸           | REQUEST VALID V REQUESTED DATE V LAST | STATUS CHA     |
| Of Test Account Ry                         | 1             | R-9135            | 100700                           | CZDS Direct Download        | talls installigenergie - | 10/16/2018, 1:17 PM                   |                |
| Y Account Test                             | 2             | R-9147            | yathis                           | CZDS Direct Download        | kettikumentimett         | 10/16/2018, 4:09 PM                   |                |
| partite                                    | 3 🖌           | R-9160            | unites.                          | CZDS Direct Download        | International Stationary | 10/17/2018, 5:55 AM                   |                |
| pathon.                                    | 4             | R-9161            | unite                            | CZDS Direct Download        | harfulate Mgrann.        | 10/17/2018, 5:55 AM                   |                |

#### 5.2.1 Bulk Approve

In the **Pending** list view, click **Approve** and a separate screen confirms approval of the requests. Click **OK** to authorize the selected requests.

#### 5.2.2 Bulk Deny

1. In the **Pending** list view, click **Deny** and a separate screen prompts you to Select Denial Reason(s) and Denial Explanation.

| D                                                     | eny Pending CZDS Requ    | lests                |
|-------------------------------------------------------|--------------------------|----------------------|
|                                                       | 1 request will be denied | d.                   |
| Select Denial Reason(s)                               |                          |                      |
| Available                                             | Selected                 |                      |
| The requester did not provide correct or              |                          |                      |
| legitimate credentials<br>(explain why)               | 4                        | •                    |
| The Registry Operator<br>reasonably believes the user |                          |                      |
| will violate the terms of<br>Section 2.1.5. of        |                          |                      |
| Specification 4 of the<br>An option must be selected  |                          |                      |
| Denial Explanation                                    |                          |                      |
| You must complete th request.                         | e Denial Explar          | nation to submit the |
| Cancel                                                |                          | OK                   |
| Carleer                                               |                          | OK                   |

- 2. When you have completed the required fields, click OK.
- Once you have submitted the request, choose the **Denied** list view to see all requests you have denied.

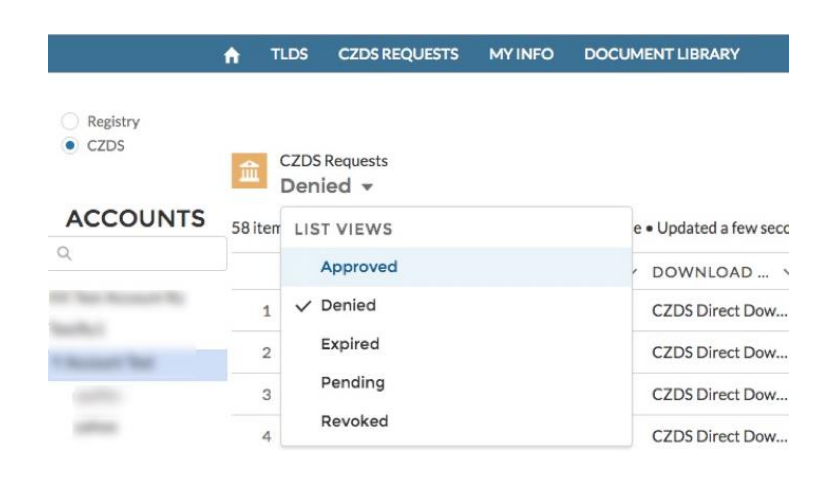

#### 5.2.3 Bulk Revoke

1. In the **Approved** list view, select multiple requests to revoke before their expiration date. Click **Revoke**.

|                  |        |                         | Searc                                           | ch within sele  | cted account                     |               | SEARCH           | 0                              |                     |                               |
|------------------|--------|-------------------------|-------------------------------------------------|-----------------|----------------------------------|---------------|------------------|--------------------------------|---------------------|-------------------------------|
|                  | ń      | TLDS                    | CZDS REQUESTS                                   | MY INFO         | DOCUMENT LIBRARY                 |               |                  |                                |                     | 1                             |
| Registry<br>CZDS | 5 iter | CZDS<br>App<br>ms • Sor | 5 Requests<br>proved +<br>rted by Name • Filter | ed by all conta | ts - Name • Updated a few second | fs ago        |                  |                                | Note: All Dates are | in MM/DD/YYYY forma<br>Revoke |
| Q                |        | -                       | REQUEST ID †                                    | V TLD           | V DOWNLOAD V                     | REQUESTER L V | REQUESTED V      | APPROVED D V                   | EXPIRE DATE V       | LAST STATUS C                 |
|                  | ्व     | 1                       | R-9130                                          |                 | CZDS Direct Dow                  | 1             | 10/15/2018, 4:22 | 10/15/2018, 9:36               | 9/27/2029, 9:36 PM  | 10/16/2018                    |
| Y Account Test   | -      | 2 4                     | R-9134                                          |                 | CZDS Direct Dow                  | 1             | 10/16/2018, 1:17 | 10/16/2018, 1:24               | 9/28/2029, 1:24 PM  | 10/16/2018                    |
|                  | 3      | 3                       | R-9153                                          |                 | CZDS Direct Dow                  | ¢             | 10/16/2018, 4:13 | 10/16/2018, <mark>4</mark> :41 | 9/28/2029, 4:41 PM  | 10/16/2018                    |
|                  |        | 4                       | R-9155                                          |                 | CZDS Direct Dow                  | ¢             | 10/16/2018, 4:13 | 10/16/2018, 4:41               | 9/28/2029, 4:41 PM  | 10/16/2018                    |
|                  | 5      | 5                       | R-9202                                          |                 | CZDS Direct Dow                  | 1             | 10/23/2018, 11:1 | 10/23/2018, 11:2               | 1/21/2019, 10:20    | 10/23/2018                    |

2. Select a revocation reason and provide an explanation to revoke the request.

| Revoke Approved CZDS Requests                                                                         |                                                        |                    |
|----------------------------------------------------------------------------------------------------|--------------------------------------------------------|--------------------|
| 2 requests will be revoked.                                                                           |                                                        |                    |
|                                                                                                    | OVED D V                                               | EXPIRE DATE        |
| * Revocation Reason:                                                                                  | 0040.0.04                                              | 10 10 0 0000000    |
| The registry operator has evidence to support the user has violated the term * Revocation Explanation | ms of Section 2.1.5. of Specification 4<br>/2018, 4:41 | 9/28/2029, 4:41 PM |
|                                                                                                    | /2018, 4:41                                            | 9/28/2029, 4:41 PM |
| Cancel                                                                                                | /2018, 11:20                                           | 1/21/2019, 10:20   |

3. Click **OK**, and your request will appear in the **Revoked** list view.

## 6 Approving FTP Requests for Registry Operator Provided TLDs

1. In a pending request (from the **Pending** list view), click on the arrow at the end of the action buttons to access the FTP Credentials.

|       |              |         | Edit | Approve | D      | eny     | Ŧ  |  |
|-------|--------------|---------|------|---------|--------|---------|----|--|
|       |              |         |      | -1      | FTP Cr | edentia | ls |  |
| ETAIL | USER DETAILS | RELATED |      | •       |        |         |    |  |

2. Enter the username and password for the end user to download the file. Click **Submit FTP** and you will be prompted to approve the request.

## 7 Bulk Update CZDS Settings for TLDs

You can update the CZDS settings (Auto Approve and Validity) for multiple TLDs.

Auto Approve: Sets the system to automatically approve all future CZDS requests.

Validity: The number of days the request is valid.

- 1. Click the **TLDs** tab.
- 2. Under the Active TLDs list view, select the TLDs you want to update.
- 3. Click the CZDS Bulk Update button in the upper right corner.

Note: This button becomes active only when one or more TLDs are selected.

| ↑ CASES      | TLDS          | cz                    | ZDS REQU          |                            | CZDS Bul<br>CZDS Bu              | Ik Update                       |                    |           |                       |
|--------------|---------------|-----------------------|-------------------|----------------------------|----------------------------------|---------------------------------|--------------------|-----------|-----------------------|
| ACCOUNT<br>S | ¢°<br>3 items | rLDs<br>Acti<br>• Sor | ve TLD            | TLD                        | DL Actions here                  | AUTO<br>e will apply to ALL row | VALIDITY<br>(DAYS) | 4         | CZDS Bulk Update      |
|              | 1             | -                     | TLD †<br>KK-TLC   | KK-TLD1-Detail-<br>018901  | Registry<br>Operator<br>provided | OFF                             | 1,000              | CZDS AUT  | ✓ CZDS DEF ✓<br>1,000 |
|              | 2             | •                     | Dan tes<br>DanTes | Dan test-Detail-<br>018902 | CZDS Direct<br>Download          | <b>N</b>                        | 3,000              | ON<br>OFF | 3,000                 |
|              |               |                       |                   | DanTest2-Detail-<br>018904 | Registry<br>Operator<br>provided | OFF                             | 1,000              |           |                       |

**Default Validity**: In the top row, enter the number of days and the same value will be applied to all selected TLDs.

**Auto Approve**: Toggle the switch to the desired position to apply the same setting to all selected TLDs.

If desired, you can also manually enter different settings for individual TLDs.

## 8 CZDS Download Method

CZDS offers two download methods: CZDS Direct Download (default) and Registry Operator provided. To update this setting, contact ICANN Global Support Center.

To change this setting a request must be submitted via ICANN Global Support. Warning: All previously approved end-user access will be revoked, and requesters will lose access to zone files!

CZDS Method

**CZDS** Direct Download

Test TS

**Operating RO** 

Test TS

Registry Operator SFTP Server <sup>(1)</sup> 1.1.1.1.1

## 9 Download List View as a CSV file

You can download CZDS requests from the list view in increments of 200 as a CSV file. For example, if the list view contains 890 records and you only want to download 450 of them, scroll to record 400, and 599 records will be downloaded. To capture all 890 records, keep scrolling down until the last desired record is displayed.

1. From a list view, click the download icon 🖃 on the right.

|                                         |               | Searc                 | ch within sele   | cted account                        |           | SEARCH       | 🔔 TEST TS CONTACT 👻      |               |
|-----------------------------------------|---------------|-----------------------|------------------|-------------------------------------|-----------|--------------|--------------------------|---------------|
|                                         | 🔒 TLDS        | CZDS REQUEST          | MY INFO          | DOCUMENT LIBRARY                    |           |              |                          |               |
| <ul><li>Registry</li><li>CZDS</li></ul> | CZDS<br>App   | Requests<br>proved -  |                  |                                     |           |              |                          | Revoke        |
|                                         | 5 items • Sor | rted by Name • Filter | red by all conta | cts - Name • Updated 36 minutes ago |           |              |                          | C' 🗶 🔻        |
| ACCOUNTS                                |               | REQUEST ↑ ∨           | TLD              | ✓ DOWNLOA ✓ REQUESTER               | V REQUEST | E V REQUESTE | ✓ APPROVED ✓ EXPIRE DATE | ✓ LAST STATUS |

2. Enter a file name and click **Download**.

| Continue Download?                                                          |                                                                |  |
|-----------------------------------------------------------------------------|----------------------------------------------------------------|--|
| You're about to download 5 recon<br>hit download.<br>File Name :<br>records | s. If you wish to continue, please enter a file name below and |  |
|                                                                             | Cancel Download                                                |  |

3. Confirm save location and click **Save**.

## **10 Revision History**

| Version | Date       | Changes                    |
|---------|------------|----------------------------|
| 1.0     | 2019-01-25 | Creation of first version. |

- •

ICANN.ORG